## Aktivasyon Kılavuzu

## oyunfor.com

## **1.ADIM**

http://naruto.oasgames.com/tr/ adresinden giriş yaptıktan sonra, profil isminizin üstüne gelip, resimde işaretlenmiş "Ödeme" bölümüne tıklayınız.

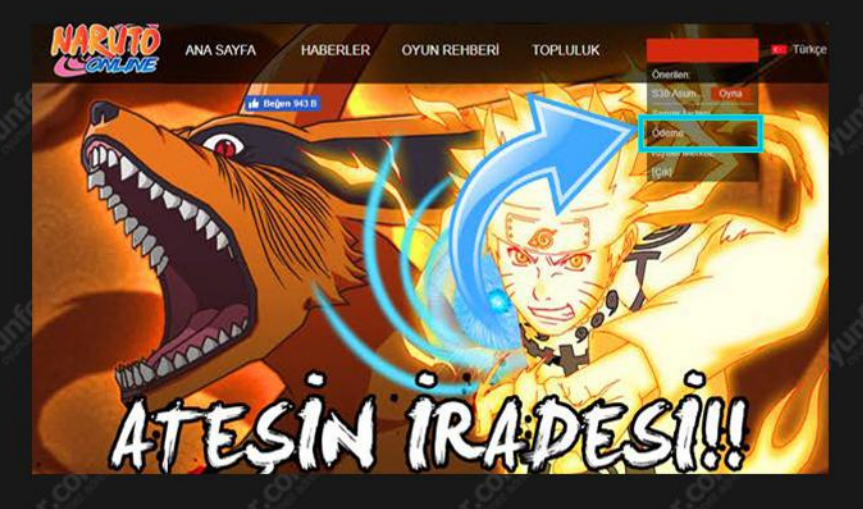

## 2.ADIM

Açılan sayfada "Oyun ve Server Seçiniz" bölümünde karakterinizin serverini seçiniz. Daha sonra ok ile gösterilen "OASIS EPin" seçeneğine tıklayınız.Mor ile gösterilen(xxxx) yerine oyunfor.com adresinden aldığınız epini girerek, işlemi tamamlayınız.

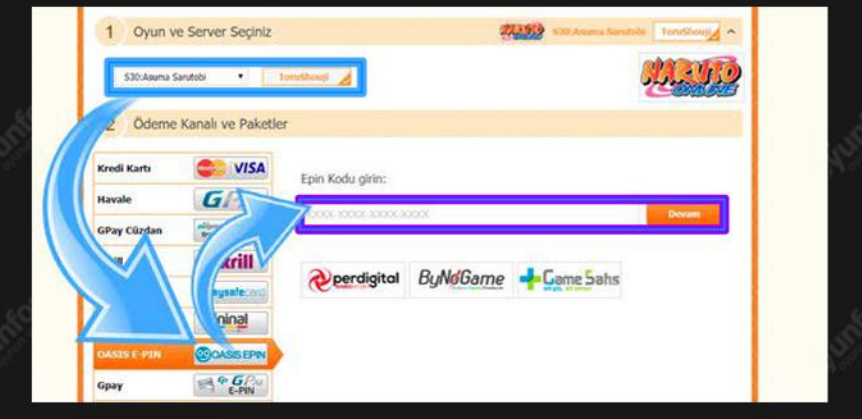